# SWCTF2022Writeup

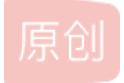

 Amherstieae
 ● 于 2022-04-28 17:45:59 发布 ● 309 ☆ 收藏

 分类专栏:
 wp 文章标签:
 wp

 版权声明:
 本文为博主原创文章,遵循 CC 4.0 BY-SA 版权协议,转载请附上原文出处链接和本声明。

 本文链接:
 https://blog.csdn.net/Amherstieae/article/details/124479260

 版权

wp 专栏收录该内容

9篇文章0订阅

订阅专栏

写在前面:啊很久没有打一场完整的比赛并且复盘了,刚才得知有师傅读了我的博客学到一些新的东西啦,感觉写博客也是超有 意义的一件事情,希望自己能继续坚持不懈的走下去,也算是对自己的一个勉励吧。

### Game

### 图片在下面

下载文件附件名称为docx,那么一般文件就是一个文档,修改名称为1.docx即可看见里面正文,如下

| 日 今 · 〇 •<br>文府 开始 MAA 紀日 ANA 30月 MAR 新祝 60月 4880 900 | IAR Çenəvər | 1.docx (近代1963年9月2日) - Word |    | 🔺 🛛 🗖 🗰 — 🛷 🗙<br>Для                  |
|-------------------------------------------------------|-------------|-----------------------------|----|---------------------------------------|
|                                                       |             | 胆片鉄織在下蓋。<br>。               | L  | •                                     |
|                                                       |             |                             |    |                                       |
|                                                       |             |                             |    |                                       |
|                                                       |             |                             |    |                                       |
|                                                       |             |                             |    | S + 2 5 0                             |
| 第1页,共1页 7个字                                           |             |                             | CS | DN @Am <u>herstie</u> ae <sub>w</sub> |

对于docx文档有一个字体隐藏,或者是文字被改成了白色,如果有段落起止符的话可以根据这个来看,没有的话先大体看一下 文字&隐藏文字

隐藏文字:选中所有文字,右击有个字体,

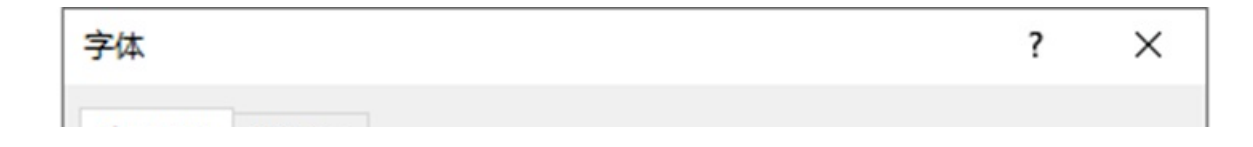

| 字体(N) 高级(V)       |            |            |                 |
|-------------------|------------|------------|-----------------|
|                   |            |            |                 |
| 中文字体(]):          |            | 字形(Y):     | 字号( <u>S</u> ): |
| +中文正文             | ~          | 常规         | 五号              |
| 西文字体(E):          |            | 常规 ^       | 四号 ^            |
| +西文正文             | ~          | 加粗 >       | 五号 >            |
| 所有文字              |            |            |                 |
| 字体颜色( <u>C</u> ): | 下划线线型(U):  | 下划线颜色(I):  | 着重号(·):         |
| 自动 ~              | (无) ~      | 自动 🗸       | (无) ~           |
| 效果                |            |            |                 |
| □ 删除线(K)          |            | 口小型大學      | 言字母( <u>M</u> ) |
| □ 双删除线(L)         |            |            | 言字母( <u>A</u> ) |
| □上标(2)            |            | □ 隐藏(H)    |                 |
| □ 下标( <u>B</u> )  |            |            |                 |
| 预览                |            |            |                 |
|                   |            |            |                 |
|                   | 图片就藏在      | 下面 _       |                 |
| 这是用于中文的正文         | 主题字体。当前文档主 | 题定义将使用哪种字体 | <b>k.</b>       |
|                   |            |            |                 |
|                   |            |            |                 |
| 设为默认值(D) 文        | 字效果(E)     | 确定         | 取消              |
|                   |            | CS         | DN @Amherstiea  |

看这个样子就是没有了,那我们可以直接用010打开这个文件,一般来说doc都是一个zip的文件,但也是有的不是,这是因为 office的版本不一样

|             |     |     |     |     |      |       | _ '      |       |     |    |     |      |    | •    |       |    | <b>`</b> | ~ ~    |         |      |      | • •• | == |
|-------------|-----|-----|-----|-----|------|-------|----------|-------|-----|----|-----|------|----|------|-------|----|----------|--------|---------|------|------|------|----|
| 起始引         | হ   | 0.  | jpg |     | 61.  | jpg   | <u> </u> | m d5. | zip |    | fla | g1.t | xt |      | flagi |    | sh       | utdown | 1. do   | cx X |      |      |    |
| <b>★</b> \$ | 扁揖) | 5式: | +7  | 六进的 | 制()) | ) ~ ( | 运        | 行脚    | 本~  | 1  | 运行, | 模板   | ~  | - 12 |       |    |          |        |         |      |      |      |    |
|             |     | 0   | 1   | 2   | 3    | 4     | 5        | é     | 7   | 8  | 9   | A    | B  | Ċ    | D     | Ę  | F        | 0123   | 345678  | 9ABC | DEF  |      |    |
| 00001       | 1:  | 50  | 4B  | 03  | 04   | 0A    | 00       | 00    | 00  | 00 | 00  | 87   | 4E | E2   | 40    | 00 | 00       | PK.    |         | .‡Nâ | @    |      |    |
| 00101       | 1:  | 00  | 00  | 00  | 00   | 00    | 00       | 00    | 00  | 00 | 00  | 09   | 00 | 00   | 00    | 64 | 6F       |        |         |      | .do  |      |    |
| 00201       | 1:  | 63  | 50  | 72  | 6F   | 70    | 73       | 2F    | 50  | 4B | 03  | 04   | 14 | 00   | 00    | 00 | 08       | cPro   | ops/PK  |      |      |      |    |
| 00301       | 1:  | 00  | 87  | 4E  | E2   | 40    | D3       | ЗA    | F6  | C2 | 5D  | 01   | 00 | 00   | 72    | 02 | 00       | . ‡Ná  | â@Ó:öÂ  | ]    | r    |      |    |
| 00401       | 1:  | 00  | 10  | 00  | 00   | 00    | 64       | 6F    | 63  | 50 | 72  | 6F   | 70 | 73   | 2F    | 61 | 70       |        | docP    | rops | /ap  |      |    |
| 00501       | 1:  | 70  | 2E  | 78  | 6D   | 6C    | 9D       | 91    | Cl  | 6E | C2  | 30   | 10 | 44   | EF    | 95 | FA       | p.xr   | nl.'Án  | Â0.D | ï•ú  |      |    |
| 00601       | 1:  | OF  | 51  | EE  | 89   | E3    | 40       | 28    | 45  | 8E | 11  | 0D   | E5 | 54   | B5    | 48 | 84       | .Qî    | ≈ã@ (EŽ | åT   | μΗ,, |      |    |
| 00701       | 1:  | 72  | 44  | 96  | B3   | 10    | AB       | 89    | 6D  | D9 | 06  | C1   | DF | D7   | 69    | 2A | 48       | rD-    | °.≪≌mÙ  | .Áß× | i*H  |      |    |

| 0080h: | AF         | BD | ED | CC | CA | E3         | A7 | 1D | 32         | BF         | B4 | 4D | 70  | 06 | 63         | 85 | <sup>¬</sup> ₃íÌÊã§.2¿´Mp.c… |
|--------|------------|----|----|----|----|------------|----|----|------------|------------|----|----|-----|----|------------|----|------------------------------|
| 0090h: | 92         | 79 | 88 | E3 | 24 | 0C         | 40 | 72 | 55         | 09         | 79 | CC | C3  | 6D | <b>B</b> 9 | 8A | ′y^ã\$.@rU.yÌÃm¹Š            |
| 00A0h: | <b>A</b> 6 | 61 | 60 | 1D | 93 | 15         | 6B | 94 | 84         | 3C         | BC | 82 | 0D  | E7 | F4         | Fl | ¦a`.``.k″"<₄,.çôñ            |
| 00B0h: | 81         | AC | 8D | D2 | 60 | 9C         | 00 | 1B | F8         | 08         | 69 | F3 | BO  | 76 | 4E         | CF | .¬.Ò`œø.ió°vNÏ               |
| 00C0h: | 10         | B2 | BC | 86 | 96 | D9         | D8 | AF | A5         | DF         | 1C | 94 | 69  | 99 | F3         | D2 | .⁼4t-ÙØ ¥ß.″i™óÒ             |
| 00D0h: | 10         | 91 | 3A | 10 | 04 | 87         | A5 | E2 | A7         | 16         | A4 | 43 | 69  | 92 | 4C         | 10 | .`:‡¥â§.¤Ci'L.               |
| OOEOh: | 5C         | 1C | C8 | 0A | AA | 48         | DF | 02 | C3         | ЗE         | 71 | 76 | 76  | FF | 0D         | AD | \.È.ªHβ.Ã>qvvÿ.−             |
| OOFOh: | 14         | EF | F8 | EC | 67 | 79         | D5 | 1E | 98         | 92         | 12 | 5A | DD  | 30 | 07         | F4 | .ïøìgyÕ.~′.ZÝO.ô             |
| 0100h: | BD         | C3 | 69 | E2 | 4A | <b>B</b> 9 | 96 | A0 | 9B         | 4B         | D6 | EC | 08  | 96 | 62         | 82 | ¾ÃiâJ¹- ≻KÖìb,               |
| 0110h: | FA         | 81 | EC | 94 | A9 | 2C         | 4D | 08 | EA         | 07         | 52 | D4 | CC  | 30 | EE         | FC | ú.ì″©,M.ê.RÔÌOîü             |
| 0120h: | 9D         | 3A | 73 | A0 | C8 | 9B         | 90 | FE | <b>A</b> 5 | 37         | FB | Cl | 27  | 19 | 76         | 34 | .:s È>.þ¥7ûÁ'.v4             |
| 0130h: | 4C         | D7 | 3F | E6 | 40 | 91         | 52 | 39 | D6         | 94         | A2 | 05 | 8A. | FD | 47         | 77 | L×?æ@`R9Ö″¢.ŠýGw             |
| 0140h: | 45         | 36 | 9C | 35 | 50 | 78         | 5E | 7A | 60         | 8D         | 05 | 82 | EE  | 46 | 17         | FF | E60:5Px^z`,îF.ÿ              |
| 0150h: | 65         | B7 | BA | 54 | CB | 8E         | FE | 77 | FF         | D7         | 1C | C0 | ED  | 84 | AB         | 37 | e·°TËŽþwÿ×.Àí"«7             |
| 0160h: | 9A         | Fl | 9E | E8 | 8E | 39         | FO | C9 | 42         | EB         | 46 | 70 | E6  | 7C | El         | 74 | šñžèŽ9ðÉBëFpæ át             |
| 0170h: | B7         | DE | 04 | 1F | ЗF | <b>A</b> 5 | EC | 31 | 8E         | 7D         | FB | 31 | C6  | A3 | 49         | B6 | ·Þ?¥ìlŽ}ûlÆ£I¶               |
| 0180h: | 5F         | El | D7 | 51 | FA | F4         | 52 | 44 | E9         | E4         | B9 | 88 | C6  | A3 | AC         | 8A | _á×QúôRDéäໍ^Æ£¬Š             |
| 0190h: | 16         | 38 | 4B | A3 | 24 | 2B         | B2 | 71 | 32         | 4D         | 92 | B4 | 58  | 10 | 34         | 4C | .8K£\$+*q2M' 'X.4L           |
| 01A0h: | 22         | BE | D5 | 0D | FO | 93         | 11 | EE | DA         | 5D         | 63 | 28 | FD  | 55 | 6F         | DD | "¾Õ.ð".îÚ]c(ýUoÝ             |
| 01B0h: | D2         | 6F | 50 | 4B | 03 | 04         | 14 | 00 | 00         | 00         | 80 | 00 | 87  | 4E | E2         | 40 | ÒoPK‡Nâ@                     |
| 01C0h: | <b>A</b> 7 | ЗB | 63 | BB | 56 | 01         | 00 | 00 | 7F         | 02         | 00 | 00 | 11  | 00 | 00         | 00 | §;c»V                        |
| 01D0h: | 64         | 6F | 63 | 50 | 72 | 6F         | 70 | 73 | 2F         | 63         | 6F | 72 | 65  | 2E | 78         | 6D | docProps/core.xm             |
| OlEOh: | 6C         | 8D | 92 | 4D | 4E | C3         | 30 | 10 | 85         | F7         | 48 | DC | 21  | F2 | ЗE         | 71 | 1.'MNÃ0÷HÜ!ò>q               |
| OlFOh: | 92         | FE | 80 | AC | 24 | 95         | 00 | 75 | 45         | 25         | 24 | 8A | 40  | EC | 2C         | 7B | 'þ€¬\$•.uE%\$Š@ì,{           |
| 0200h: | DA         | 5A | C4 | 8E | 65 | 9B         | FE | 5C | 83         | ЗD         | 0B | 8E | DO  | 0B | 70         | 1B | ÚZÄŽe>þ\f=.ŽĐ.p.             |
| 0210h: | 16         | DC | 02 | 27 | 4D | 43         | 10 | 2C | 58         | 8E         | DF | 9B | 6F  | 9E | ED         | C9 | .Ü.'MC.,XŽß>ožíÉ             |
| 0220h: | 26         | 5B | 59 | 06 | 6B | 30         | 56 | 54 | 2A         | 47         | 49 | 14 | A3  | 00 | 14         | AB | &[Y.kOVT*GI.£«               |
| 0230h: | <b>B</b> 8 | 50 | CB | 1C | DD | CD         | A7 | El | 39         | 0A         | AC | A3 | 8A  | D3 | B2         | 52 | ,PË.Ýͧá9.¬£ŠÓʻR              |
| 0240h: | 90         | A3 | 1D | 58 | 34 | 29         | 4E | 4F | 32         | <b>A</b> 6 | 09 | AB | 0C  | DC | 98         | 4A | .£.X4)NO2¦.«.Ü~J             |
| 0250h: | 83         | 71 | 02 | 6C | EO | 49         | CA | 12 | <b>A</b> 6 | 73         | B4 | 72 | 4E  | 13 | 8C         | 2D | fq.làIÊ.¦s´rN.Œ-             |
| 0260h: | 5B         | 81 | A4 | 36 | F2 | 0E         | E5 | C5 | 45         | 65         | 24 | 75 | BE  | 34 | 4B         | AC | [.¤6ò.åÅEe\$u¾4K¬            |
| 0270h: | 29         | 7B | A2 | 4B | C0 | 69         | 1C | 8F | B1         | 04         | 47 | 39 | 75  | 14 | D7         | C0 | ){¢KÀi±.G9u.×À               |
| 0280h: | 50         | 77 | 44 | D4 | 22 | 39         | EB | 90 | FA         | D9         | 94 | 0D | 80  | 33 | 0C         | 25 | PwDÔ"9ë.úÙ″,€3.              |
|        |            |    |    |    |    |            |    |    |            |            |    |    |     |    |            |    |                              |

直接修改后缀名为1.zip,解压后一般这个地方会有图片,还有其他地方会显示文字

## > 此电脑 > 下载 > 1 > word > media

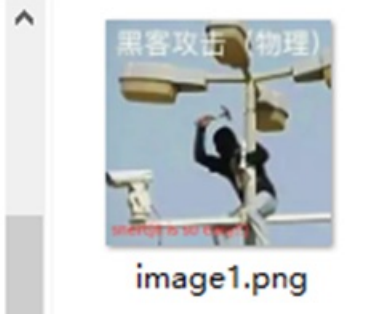

CSDN @Amherstieae

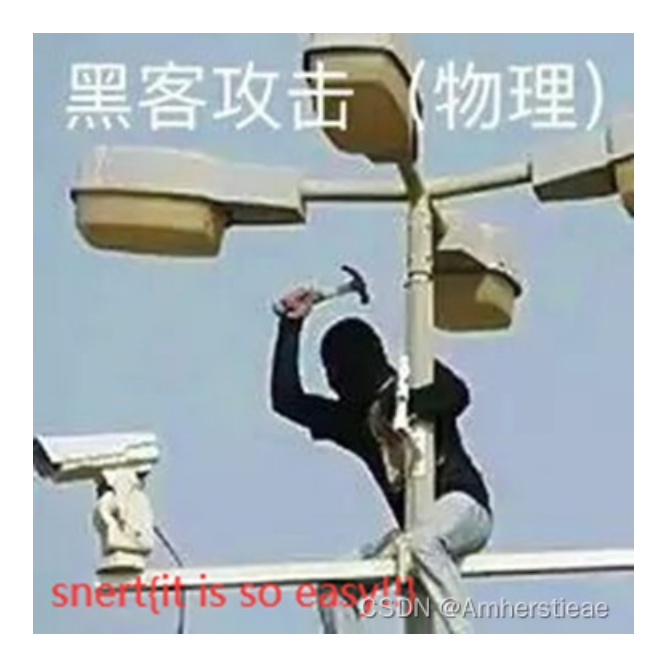

### 经典花活

这个题目是一个后缀为vbs的文件,下载后直接360报毒2333(出题人这可真狠呐 直接无视不打开,修改后缀让他不能识别用010打开,看到以下的东西

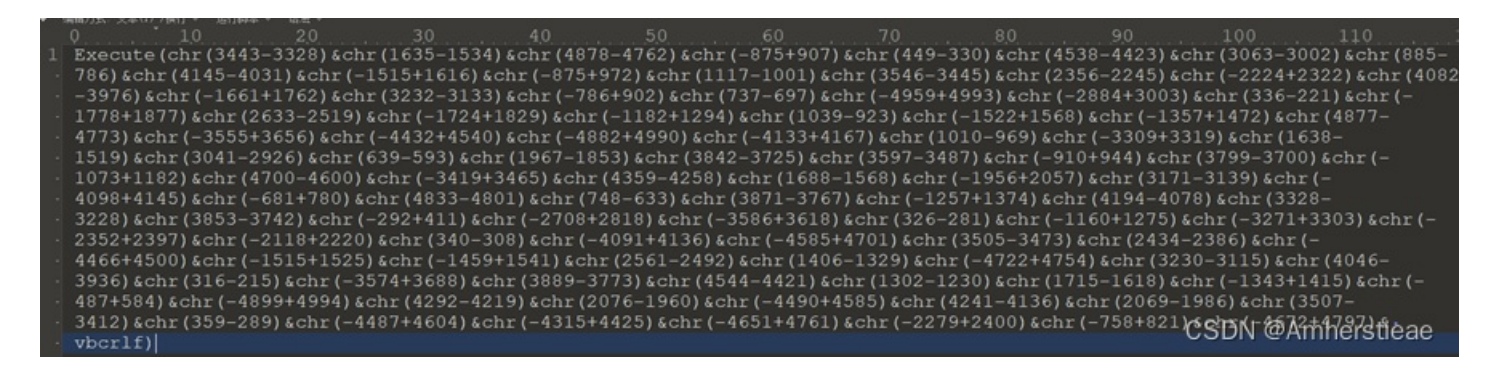

#### 浅算一下昂,第一个是s,直接手撕(可行√

#### from operator import le from re import S

```
s = 'chr(3443-3328)&chr(1635-1534)&chr(4878-4762)&chr(-875+907)&chr(449-330)&chr(4538-4423)&chr(3063-3002)&chr(8
85-786)&chr(4145-4031)&chr(-1515+1616)&chr(-875+972)&chr(1117-1001)&chr(3546-3445)&chr(2356-2245)&chr(-2224+2322
)&chr(4082-3976)&chr(-1661+1762)&chr(3232-3133)&chr(-786+902)&chr(737-697)&chr(-4959+4993)&chr(-2884+3003)&chr(3
36-221)&chr(-1778+1877)&chr(2633-2519)&chr(-1724+1829)&chr(-1182+1294)&chr(1039-923)&chr(-1522+1568)&chr(-1357+1
472)&chr(4877-4773)&chr(-3555+3656)&chr(-4432+4540)&chr(-4882+4990)&chr(-4133+4167)&chr(1010-969)&chr(-3309+3319
)&chr(1638-1519)&chr(3041-2926)&chr(639-593)&chr(1967-1853)&chr(3842-3725)&chr(3597-3487)&chr(-910+944)&chr(3799
-3700)&chr(-1073+1182)&chr(4700-4600)&chr(-3419+3465)&chr(4359-4258)&chr(1688-1568)&chr(-1956+2057)&chr(3171-313
9)&chr(-4098+4145)&chr(-681+780)&chr(4833-4801)&chr(748-633)&chr(3871-3767)&chr(-1257+1374)&chr(4194-4078)&chr(3
228-3228)&chr(3853-3742)&chr(-292+411)&chr(-2708+2818)&chr(-3586+3618)&chr(326-281)&chr(-1160+1275)&chr(-3271+33
03)&chr(-2352+2397)&chr(-2118+2220)&chr(340-308)&chr(-4091+4136)&chr(-4585+4701)&chr(3505-3473)&chr(2434-2386)&chr(-4466+4500)&chr(-1515+1525)&chr(-1459+1541)&chr(2561-2492)&chr(1406-1329)&chr(-4722+4754)&chr(3230-3115)&chr(
4046-3936)&chr(316-215)&chr(-3574+3688)&chr(3889-3773)&chr(4544-4421)&chr(1302-1230)&chr(1715-1618)&chr(-1343+14
15)&chr(-487+584)&chr(-4899+4994)&chr(4292-4219)&chr(2076-1960)&chr(-4490+4585)&chr(4241-4136)&chr(2069-1986)&chr(
c13507-3412)&chr(359-289)&chr(-4487+4604)&chr(-4315+4425)&chr(-4651+4761)&chr(-2279+2400)&chr(-758+821)&chr(-467
2+4797)'
```

= s.replace('chr(','').replace(')','')

= s.split('&')

```
flag = ''
for i in s:
   length = len(i)
   print(length)
   if length == 9:
       symbol = i[4:5]
       print(symbol)
        if symbol=='-':
            flag += chr(int(num1)-int(num2))
            flag += chr(int(num1)+int(num2))
    elif length == 8:
       num2 = i[5:]
        symbol = i[4:5]
        if symbol=='-':
            flag += chr(int(num1)-int(num2))
            flag += chr(int(num1)+int(num2))
    elif length == 7:
       num2 = i[4:]
        symbol = i[3:4]
        if symbol=='-':
            flag += chr(int(num1)-int(num2))
            flag += chr(int(num1)+int(num2))
       num2 = i[6:]
        symbol = i[5:6]
        if symbol=='-':
            flag += chr(int(num1)-int(num2))
            flag += chr(int(num1)+int(num2))
print(flag)
```

### base64

昂c25lcnR7Y2U2OTAxNmJiZmQ1ZTQ4OWI1YWViMTc2NGRkMTY0MmF9很简单昂 解一下base64就好了 snert{ce69016bbfd5e489b5aeb1764dd1642a}

## F\*\*K

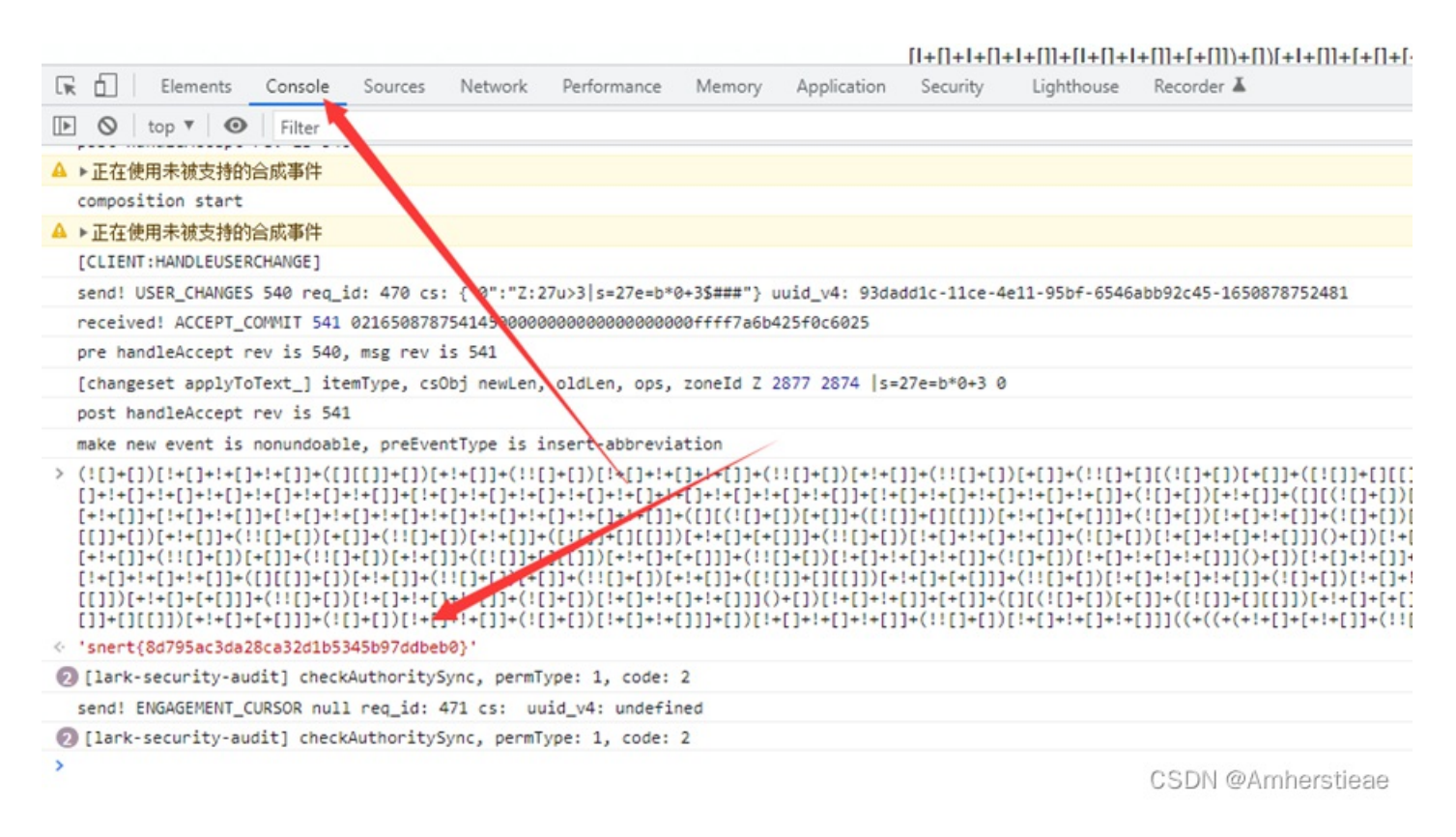

### Crypto

easy\_vigenere

题目名字为维吉尼亚,那么应该就是我们印象中的维吉尼亚了,但是并没有给密钥,那么应该。。。。 https://www.guballa.de/vigenere-solver

# Input

### Cipher Text:

| <pre>lui hndkq fesnr x<br/>glv ydzyx jicp-vk<br/>gaclvk riy jbvdyd<br/>ith hwvh s ziktg<br/>rphuesxoa. gpoiix<br/>wrzvvsy afkya, gy<br/>ezbzie sw xzr gfk<br/>psgii, bi 1508, y<br/>vsymxvsclzt, dvb;<br/>wl xui mmvrrèix y</pre> | kbb anhxy siii 13 psmc uhba. nmfxfvq<br>oglfzvziq hvwuemgmdwt ss e gsdlecicihigmt<br>dnxvw wg ribr selgmjmv irfrvkm seslgy 1467<br>kotuii hafg kh neoxpl siljivg xqvlrv<br>ka'f wploms sapp wovxtazl gpclrfwgw ryomx<br>rq wnmlplvl rmxi vrumunxvw wg cvvxzry glv<br>kmmytbrumft ecicihig me xzr gzicmxxrbk.<br>rulnreik gvzmcmsmhw, zr zvw nhms<br>iaxvh lui ktwcre eitxs, n giboqiey gfqhbrvgo<br>kovlrv. klw gvzmcmsmhw tmhuii. aiekzrv. frdl | • |
|----------------------------------------------------------------------------------------------------|----------------------------------------------------------------------------------------------------|---|
| Cipher Variant:                                                                                                    | Classical Vigenere 🗸                                                                                                    |   |
| Language:                                                                                                    | English 🗸                                                                                                    |   |
| Key Length:                                                                                                    | 3-30<br>(e.g. 8 or a range e.g. 6-10)                                                                                                    |   |
| Break Cipher                                                                                                    | Clear Cipher Text                                                                                                    |   |

# Result

### Clear text [hide]

Clear text using key "snertvigenere":

letters a to z (in shifted order). although there are 26 key rows shown, a code will use only as many keys (different alphabets) as lattana in + h {1, there are uni 5 for e, m, o, n}. snert, '{' and 'welcometosnertvigenere' and '}' key successive 1 string will be taken and each message letter enciphered by using its corresponding key row. the next letter of the key is chosen, and that row is gone along to find the column heading that matches the message character. the letter at the intersection of [key-row, msg-col] is the enciphered letter.

Details [show]

CSDN @Amherstieae

md5

下载附件压缩包,已经被加密了,工具浅浅爆破一下(一般没有提示的压缩包加密可以考虑伪加密和数字4-8位爆破

| 加速<br>[C:\( | 的 ZIP/RAR/ACE/ARJ 文件<br>Jsers\ASUS\Downloads\md5.zip | 攻击类型<br>暴力 ~                                              |
|-------------|------------------------------------------------------|-----------------------------------------------------------|
| 范围          | ] 长度 字典 明文 自动保存<br>令长度选项<br>最小口令长度 =<br>最大口令长度 =     | <ul> <li>送项 高级</li> <li>4 ÷ 字符</li> <li>8 ÷ 字符</li> </ul> |
|             | ]令已成功恢复!                                             | ×                                                         |
| 状           | Advanced Archive Pa                                  | ssword Recovery 统计信息:                                     |
| 20          | 总计口令                                                 | 269,751                                                   |
| 20          | 总计时间                                                 | 16ms                                                      |
| 20          | 平均速度(口令/秒)                                           | 16,859,437                                                |
| 当前          | 这个文件的口令                                              | 159753                                                    |
| 三月          | 十六进制口令                                               | 31 35 39 37 35 33                                         |
| RCh         | ₩ 保存…                                                | ✔ 确定<br>CSDN @Amherstieae                                 |

密码为以上,解压后得到两个txt,一个是提示,另一个为flag,那么看上去就很像是十六进制 313833667a33333634786564373567363461396d663536323470646132343231656465656471 183fz3364xed75g64a9mf5624pda2421edeedq 此时的hint就可以上场了,md5的形式是指0-9a-f,所以将不是md5里包含的全部删掉就可以了 183f3364ed7564a9f5624da2421edeed

md5解密

 密文:
 183f3364ed7564a9f5624da2421edeed

 美型:
 自动

 查询
 加密

包裹上snert{}就好啦

**WEB** 

别踩白块儿

昂是个网页游戏题,浅玩一下,挺好玩的,就是不适配手机,看了一下网页源代码,有一个js昂,浅浅的格式化一下(比较好 看,但下面的图是新截的

浅浅看一下逻辑,就是定义了一个flag,然后那些0x开头的都是函数,会调用这些函数生成一个字符串,且是固定的,就...复制 这些函数到控制台运行一下就会出现

```
flag=['com','aha_',_0x1d2e('2'),'!}',_0x1d2e('3'),_0x1d2e('4'),'rt{h',_0x1d2e('5'),'sne']
 <u>``![在这里插入图片描述](</u>https://img-blog.csdnimg.cn/76308539fe054f1e8a5e9f16a8ff5693.png)
![在这里插入图片描述](https://img-blog.csdnimg.cn/e3047d489ce4457696eab5ff2b7211e7.png)
然后就...拼起来就好了
snert{haha_you_are_great_come_on!}
## Misc
### 多看经文
下载附件压缩包可以看到一个未加密的密码和一个加密的flag,打开密码&联系题目名字猜测是与佛论禅,直接扒出收藏夹网址解密
![在这里插入图片描述](https://img-blog.csdnimg.cn/c6979a96be3246a3a475022f10f6318f.png)
看到解密之后的结果很像base但是开头又不是,猜测对称加密
尝试多次为rabbit
![在这里插入图片描述](https://img-blog.csdnimg.cn/d12cb0db48bb4b6e86b960b0c96a641c.png)
接下来就是解base
![在这里插入图片描述](https://img-blog.csdnimg.cn/48728815978d47f4bcc37083c90d04ac.png)
此时注意还有一点URL解码,但已经得到key了snert s1xs1xs1x
解压之后如下
![在这里插入图片描述](https://img-blog.csdnimg.cn/e0aa4a8a3b6548abb9d0bf0b79a578f3.png)
### 套娃
一看很多个压缩包&压缩包密码都是名字,那么直接上脚本、
#coding=utf-8
import os
import zipfile
orginal_zip = "4606.zip"
while True:
   tag = orginal_zip
   orginal zip = zipfile.ZipFile(orginal zip)
   for contents in orginal_zip.namelist():
       password = contents[0:contents.find('.')]
   print password
   orginal zip.setpassword(tag[:-4])
   try:
       orginal zip.extractall()
       break
   if(len(tag)>6):
       os.system("rm "+tag)
   orginal_zip=password+".zip"
```

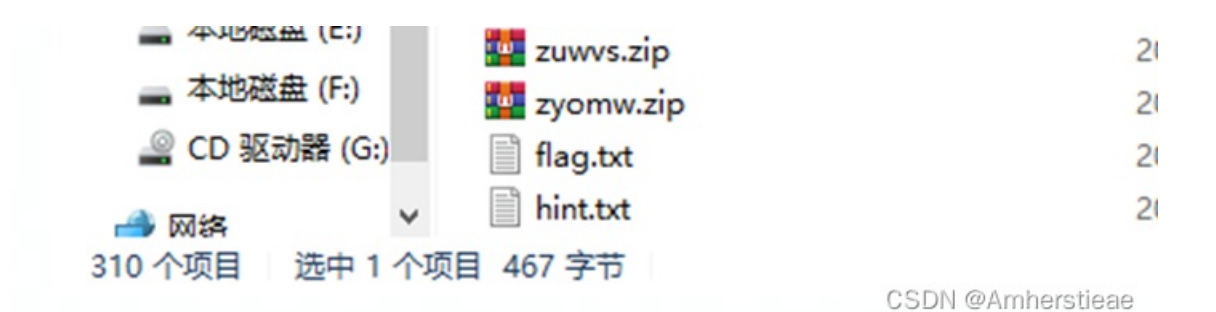

emmmm就307个? (出题人其心可诛 打开flag文件竟然还不是直接的flag, (大锤80,小锤60

嚼喵抡彤铤籍茂恫正舸阒恫抡虬衷茂怜抡怜皑节阒圯抡启启奴启皑启阒适怜缬舸缬皑怜馑=

就...直接千千秀字 https://www.qqxiuzi.cn/bianma/wenbenjiami.php

| 嚼喵抡彤铤籍茂恫正舸阒恫抡虬束茂怜抡怜皑节阒圯抡启启奴启皑启阒适怜缬舸缬皑怜馑= |
|------------------------------------------|
|                                          |
|                                          |
|                                          |
|                                          |
| 加密 解密 □使用密码                              |
| snert {965b76e2890e03c7feddad3d7104b430} |
| CSDN @Amherstieae                        |

高领大人

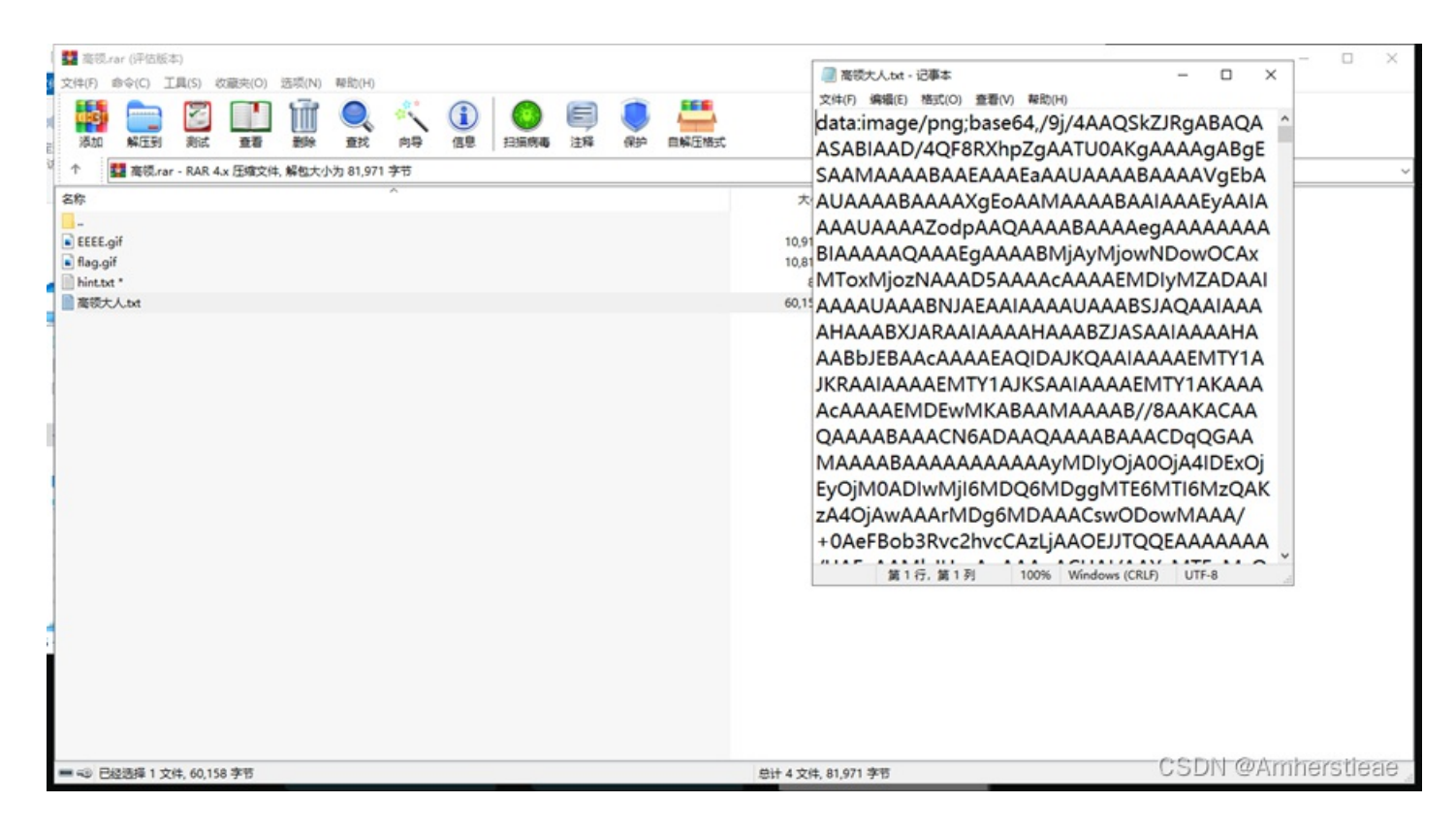

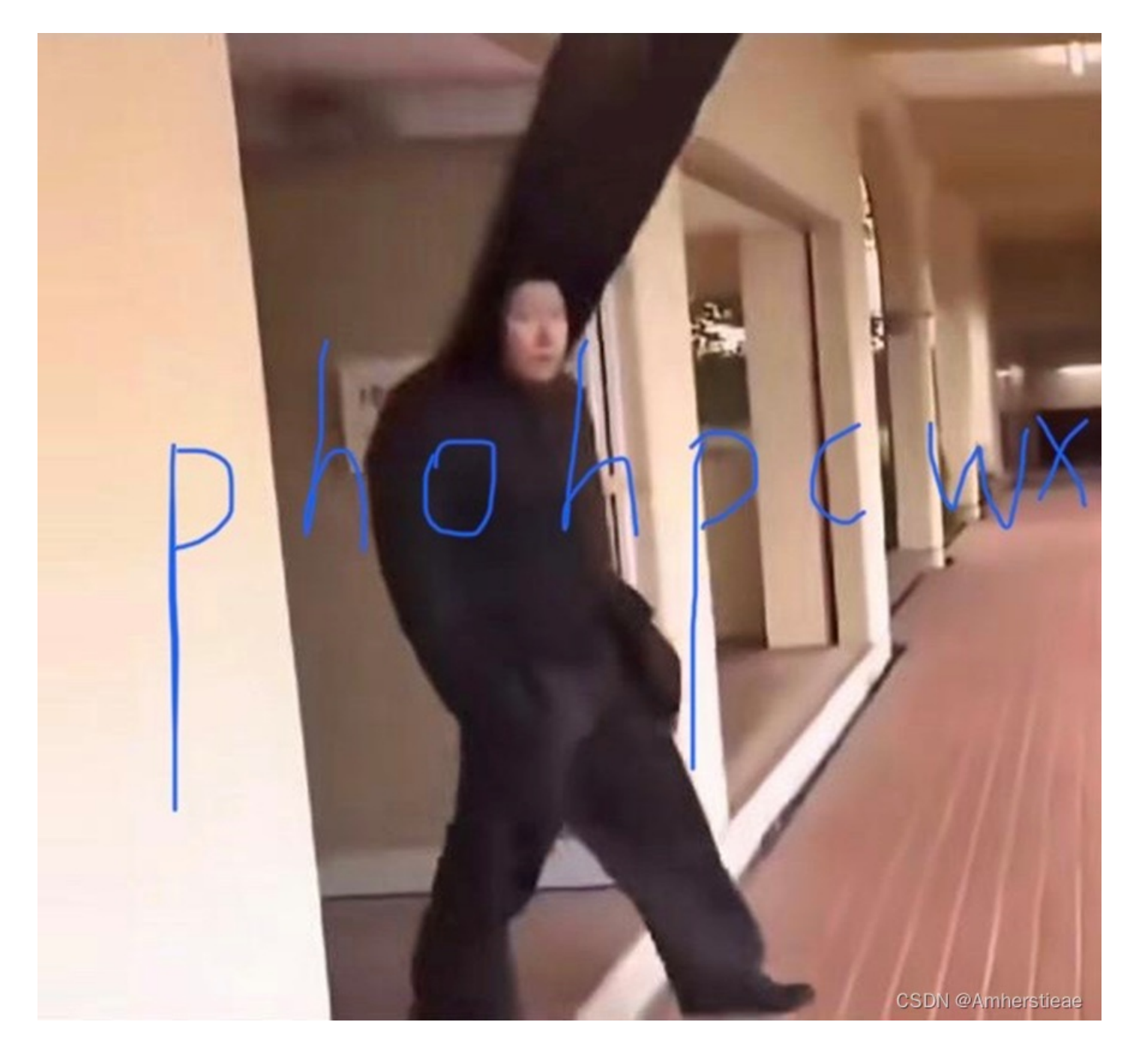

| *******     | <                 |
|-------------|-------------------|
|             |                   |
|             |                   |
|             |                   |
|             |                   |
| 加密 解密 □使用密码 |                   |
| 16进制        |                   |
|             | CSDN @Amherstieae |

提示十六进制

-

把flag那个GIF打开

联系到另一个正常GIF的eeee.gif,我以为是对比两个文件的不同,后来又搜了一下flag.GIF

| 起始        | <u>液</u>  | f            | <b>1</b> a | g.    | gif            | E ×             |     |            |        |      |            |                |      |   |                         |             |    |      |    |        |   |
|-----------|-----------|--------------|------------|-------|----------------|-----------------|-----|------------|--------|------|------------|----------------|------|---|-------------------------|-------------|----|------|----|--------|---|
| ¥         | 编辑        | 方せ           | Ĉ:         | +7    | 六讲             | 制               | (н  | ) •        | $\sim$ |      | jź         | 洐              | ١IJ  | 呠 | $\overline{\mathbf{v}}$ | 运行棋         | 板: | GIF. | bt | $\sim$ | ▷ |
|           | 0 1       | 2 3          |            |       | 6 7            |                 |     |            |        |      | 0          | ĸ              |      |   | 012345678               | PARCER!     |    |      |    |        |   |
| 0340hz    | 00 99     | 211 3        | 1 99       | 211   | 66 9           | 9 20            | 99  | 99         | 20     | à    | 99         | 20             | R.   |   | Constantion of          |             |    |      |    |        |   |
| 0350hz    | 99 55     |              | 55         |       |                | 5 66            |     |            |        |      |            |                | 99   |   |                         |             |    |      |    |        |   |
| 0360hz    | 55 m      |              | 00         |       |                | 3 99            |     |            |        |      |            |                | 80   |   | Uy 76. 763*             | 100-100-100 |    |      |    |        |   |
| 0370h:    | CC: 99    |              | c 99       |       |                | AA 9            |     |            |        |      |            |                | 22   |   | ingy at . at            | Sectors     |    |      |    |        |   |
| 0380hz    | 99 AA     |              |            |       |                | 5 00            |     |            |        |      |            |                | 22   |   |                         | -103-01-    |    |      |    |        |   |
| 0390hz    | 05 99     | 99 E         | CK.        | KK I  |                | r 99            |     | 00         | 99     | 22   | 33         |                | 88.  |   | 0-0110y                 | A-54        |    |      |    |        |   |
| 03A0hz    | 66 99     | <b>FE</b> 10 | C BOK      | 100   | OC 9           | 9 777           | 17  | 00         | KIK    | RCK  | 83         | 00             | 33   |   | (TY11YIT)               | P\$1118.3   |    |      |    |        |   |
| O.SHON:   | 00 00     | ICK IO       | < 88       |       | 0C 01          | 9 00            | 00  | KOK.       | ICK    | 8    | RIK        | KK             | 88   |   | 1.11                    | 111 111     |    |      |    |        |   |
| O3CON:    | 28 33     | ROK RO       | C 88       |       |                |                 | 120 | RK         | EX.    | 22.  |            | KOK.           | -    |   | 111111                  | 111111      |    |      |    |        |   |
| OSDON:    | 00 00     | 55 10        |            | 201   | 66 CX          | 8 82            | KK  | EX.        |        |      | 85         | KIK.           | KKK. |   | a lui sue lu            | 11101111    |    |      |    |        |   |
| O SKON:   | 0.0 0.0   |              |            |       |                |                 | KK. |            |        |      |            |                |      |   |                         |             |    |      |    |        |   |
| Oandh:    | 1010 (010 |              | 100        |       | AA             |                 | -   | -          |        |      |            | -              | -    |   |                         |             |    |      |    |        |   |
| 04108-    | 100 005   |              |            |       |                |                 | -   | -          |        |      |            | 22             | -    |   | Intereste               |             |    |      |    |        |   |
| 04200+    | 121 00    | KOK BO       |            |       |                |                 | 65  | 00         |        |      |            | and the second | 65   |   | 071111001               |             |    |      |    |        |   |
| 0430hz    | 66 100    | 00 91        |            |       | <b>ac</b> 11   | - 00            |     |            |        |      |            |                |      |   |                         | 001.013     |    |      |    |        |   |
| 0440hz    | FT 28     | 66 10        | C 80K      | 99    |                | 1 00            |     |            |        | BOIC | <b>KCK</b> | 00             | 88   |   | VI III-VI               |             |    |      |    |        |   |
| 0450hz    | 55 KK     | RCK 55       | i inc      | BOX 1 |                | 0 177           |     | 00         | KKK    | ICK  | 100        | m              | 80   |   | USSUSSU                 | NULLIVE     |    |      |    |        |   |
| 0460hz    | NOK NOK   | KK 3         | 100        | ICK I | KK E           | 80              | KK  | KK         | RC.    | ac   | m          |                | 88   |   | 1113yiiye               | 111 Juny    |    |      |    |        |   |
| 0470hz    |           | BOIC BOI     | C 801C     | ICK   | KK AJ          | A 66            |     |            | 22     |      |            |                | 82   |   | 111111                  | 11 y 1y     |    |      |    |        |   |
| 0480hz    | AS ICK    | KOK ER       | 5 00       |       |                | 3 777           |     | ICK        | 22     |      |            |                | 05   |   | 110.903                 | riiya-ya    |    |      |    |        |   |
| 0490hz    | DC KK     | RCK 1        | <b>ICK</b> | ICK   |                | 2 27            |     |            | 22     |      |            |                | 22   |   | 111.11.91               | sisyiyy"    |    |      |    |        |   |
| 04A0hz    | 1000      | ICK IO       | 2108 2     | ICK   |                | 00              | ICK | RCIC       | 00     |      |            |                | 00   |   | yy1111                  |             |    |      |    |        |   |
| 0.4190h z | 00 00     | 08 77        | 00         |       |                | <b>4</b> 8      |     | 80         |        |      |            | 13             | 28   |   | ···· y · · · · ·        | 1" AJ"      |    |      |    |        |   |
| O4COh:    | SC C8     | BO AT        | C3         |       |                | 5 44            |     |            | 121    | A2   | CS.        | 80             | 10   |   | VK" :A1. F.             | anii+GAe .  |    |      |    |        |   |
| O4DOh:    | 33 bA     | ROK BO       |            |       |                | 20              | 43  | RA.        | RC.    | ICK. | EX.        |                | C2   |   | 3111.30.                | CS. III HR  |    |      |    |        |   |
| ORICONE   | 93 28     | KOK KO       |            | 39    |                |                 |     | 30         | RK.    | KKK. | 2          |                |      |   | 111.9-10                | 01101       |    |      |    |        |   |
| O4FOR:    | NA AA     |              |            |       | NR (.)         | 7 <u>83</u>     | 24  |            |        |      |            |                |      |   |                         |             |    |      |    |        |   |
| 0500012   | 10100     |              |            | -     | 13 22<br>22 51 |                 |     | -          | -      | -    |            |                |      |   | 111111                  |             |    |      |    |        |   |
| 05208+    | 60 03     |              |            |       | N" D           | а наз<br>6 на ж | 6R  |            | 22     | -    |            |                |      |   | A                       | indiana.    |    |      |    |        |   |
| 053081    | 00 07     | KK K         |            |       |                | 7 8.8           | 00  | No.        | 100    | 100  | N.R.       |                |      |   | 0.0                     | THE OWNER   |    |      |    |        |   |
| 0540hz    | 87.45     | KOK BO       |            |       |                | 4.6             | 20  | HCIC.      | HOK.   | 49   |            |                | 24   |   | 1.44.4.70               | 1111705     |    |      |    |        |   |
| 0550hz    | 98 64     | ICK IC       | 12         |       | 90 8           |                 | 46  | 23         | ICK    | BOK  | 80         |                | 31   |   | 8411.1                  | 100         |    |      |    |        |   |
| 0560hz    | DK CO     | C8 10        | C DOIC     | HOK I | ICK CO         | A 86            |     | 45         | ICIC   | ICK  | 73         |                | 85   |   | ARITIK                  | the inde    |    |      |    |        |   |
| 0570hz    | 00 00     | 52 10        | C ICIC     | KD I  | DA DI          | 0 00            |     | 38         | KK     |      | 5x         |                | 08   |   | 1.R1110                 | 18111-20    |    |      |    |        |   |
| 0580hz    | 10 62     | C5 80        | 43         | 83 2  |                |                 |     | <b>K</b> 3 | KK     | ICK  | 11         |                | 36   |   | onder:", \e             | 04116       |    |      |    |        |   |
| 0590hz    | 90 89     |              | S BK       |       |                | 7 58            |     | RIA.       | 119    |      | DOK        | 30             | OK   |   | abate 24 (C)            | 649-11D.    |    |      |    |        |   |
| 05A0hz    | C4 10     | 53 7         |            | 50    |                |                 |     |            | IDC]   |      |            | 66             | Kr   |   | A.S(oPet)               | 158.11      |    |      |    |        |   |
|           |           |              |            |       |                |                 |     |            |        |      |            |                |      |   |                         |             |    |      |    |        |   |

| 0500011   | 31 6K 54 KK KK 53 30 64 KF 34 95 87 77 86 11 00              | InTilSedi4. wt               |
|-----------|--------------------------------------------------------------|------------------------------|
| 0500hz    | 86 77 K9 KX KX 88 17 93 46 37 C5 C3 97 97 KH U7              | 1wei11", "27AA-Yes           |
| 0500h:    | AP KK KK KK KK KK KK HE DO 7K AC KK KK 9K EB 1A              | 11111199961186               |
| 05k0hz    | 19 KOK KOK KOK KOK KOK KAK KAK BEL AC KOK KOK CO KOK KOK BEL | 1111111201114112             |
| 051'0h:   | 57 5K 43 KK KX 82 43 CK 10 KK KK KK KK KK KK                 | WINCS S JCC. US S DRUSS      |
| 0600hz    | 53 61 03 KK KK 90 0A 01 40 KK KK 45 93 12 KK KK              | Section_111K7_11             |
| O610hz    | 73 26 94 KK KK 78 75 10 87 KK KK 62 C4 12 KK KK              | #6811x0.411bA.11             |
| 0620hz    | 3C BK 76 KK KK 36 BA 18 53 KK KK 3K D8 63 KK KK              | CHEVII 65.5113HE11           |
| 0630h:    | TO BE AD ICK ICK 29 CT 21 BC ICK ICK 58 K1 B1 ICK ICK        | 8. 223CILLIXETI              |
| 0640hz    | K2 B3 B3 KK KK KK KK 26 42 KK KK K3 CD 46 KK KK              | Affillianliauril             |
| O650hz    | KI OD 21 12 KK KK 72 50 7A KK KK H7 KC HK KK KK              | A.1.11 PX11 #1911            |
| ObbOhz    | 9A 10 AA 10 43 6C 65 26 87 9C 98 30 C2 F0 5F 97              | a.".Cle6 m"-Ad -             |
| Ob 70h:   | NI A1 B1 1A 9K 04 C6 B0 C6 92 05 61 K7 A2 B7 F1              | #1X.MEA7.MC010               |
| OPROWI    | A5 12 31 KK KK 12 31 1K 65 A7 40 08 KK KK 62 28              | YuliiuluesMiliib(            |
| O590hz    | DI KK KK KK KK KK KK 12 BK 1C 12 31 KK KK 64 16              | 2111111222211102             |
| ObAOhz    | 94 KX KX KX KX KX KX KX TA F5 65 23 KX KX CA D0 H3           | 1111111.Cef 1100             |
| OFBOH:    | AC AN AT KX KX BT 32 D4 62 12 32 KX KX D0 17 AB              | Let 11.2 b.211               |
| ObCOhz    | A7 59 C6 KX KX A6 27 65 72 13 13 KX KX 87 83 24              | STR11[fer_118]5              |
| OPDOW:    | BF 11 K3 KK KK FB 61 56 K9 13 11 KK KK CF 32 13              |                              |
| ObiCOINE  | CO 4A BY KK KK DE 18 46 66 31 KK KK CO BY CO 92              | ELISS CREASE ALAN            |
| Ob/Oh:    | 34 49 A7 KK KX KX KK 86 FA 12 KK KX 12 B4 D6 F3              | 415111110211200              |
| 0700hz    | 11 AD D9 11 KX KX H9 78 86 31 23 KX KX D2 28 A3              | U_11*x1101E                  |
| O710hz    | 01 38 36 57 61 70 C6 A1 54 58 1A KX A0 6F 94                 | .;bHa]/[][.11 0              |
| O P2Oht   | 211 64 7A KF 46 F9 1K 9C 25 0C 38 KK 9C 3K 2C                | Rdx170208281100;             |
| O730hz    | D5 03 00 89 00 3A CC A3 01 62 04 100 100 100                 | 0                            |
| O740hz    | D1 90 3K 64 AC 26 40 34 82 80 AN 8X 8X D3 A5 31              | N.D. 664, .K11011            |
| O 750hz   | BC C7 2F 61 68 K9 CA 93 FK 2A 10 38 KX KX SC 10              | 0574ke8*p*.211X.             |
| O7bOhz    | CH 46 0H 04 HZ 7K 01 H4 7Z 10 C9 3C KK KK 10 C9              | Kr., es., r. KCII.K          |
| O / /Ohz  | 41 47 84 D4 D0 4K 59 49 73 8C D3 DD 71 32 4K H5              | AG , ONY DECEMBER            |
| O /BOht   | 59 76 74 A0 65 K2 6C 34 41 C1 08 70 CA SK HI 24              | TOT HILLAA. pROPS            |
| 0790hz    | OD HZ CB OB K9 FF 43 OS 04 19 FD 9C F4 40 FA 28              | . K. HyC yudea (             |
| O 7A0h1   | NZ F6 43 60 NF NO 94 NO 57 90 AN 2A CA 30 55 40              | CON/15" WHETE; LIM           |
| d month   | NK DD AN 40 77 33 00 77 14 04 80 CK CI 88 AD CZ              | niwww.w. cia a               |
| d /cun:   | 11 02 K5 43 85 89 72 27 84 33 00 09 K0 40 10 21              | which a start                |
| d room:   | 50 37 44 37 03 04 57 41 20 07 AA 53 CT 15 CL 3A              | A TOWN DAY, D' WARTE         |
| d num:    |                                                              | TITCH WARRANT                |
| OPPON2    |                                                              | No. 14 DO 17. ADD. 1P        |
| OBJOH:    | Ph 64 13 CF 20 Ph 65 81 13 23 45 55 63 55 90 45              | a straight straight the      |
| COTON:    | HA AA VA 26 AA DE EV BY BA DD BD V2 OD PE DA AB              | a transferred and the second |
| 0000000   |                                                              | Advert half they             |
| CRACE-    | 23 28 28 58 22 28 28 88 54 55 87 88 83 15 27 85              | forth these at serve for     |
| 08500     | 8" 18 DD 77 4F 26 31 92 43 85 51 F6 26 35 81 C8              | IT SALLICE LOUGH             |
| CIRECIPIC | 03 00 58 18 48 07 86 56 38 16 18 29 20 20 48 40              | 1 11-10/80 1 FA              |
| OR 20hr   | 44 52 C2 3C 84 KB 2K 22 12 4C 45 C3 K5 32 90 85              | name & * 1.1892 m            |
|           | TT PR ST PR PR PR PR PR TT TT TT TT TT TT                    | In your allow the            |
| 模板        | 结果 - GIF.bt                                                  |                              |
|           | L-1L                                                         |                              |
|           | 名称                                                           |                              |
| > =4      | Fruct CIEVEADER Giftander                                    |                              |
| S         | LI GUI GIFIERDER GIFIERGER                                   | 10 P ' .                     |
| st        | Truct LUGICALSCREENDESCRIPTUR Logi                           | calScreenDescriptor          |
| > st      | truct GLOBALCOLORTABLE GlobalColor                           | Table                        |
| > st      | truct DATA Data                                              |                              |
| · · · ·   | ר' ידי ממזדומידי י                                           |                              |
| 查找        | 结果                                                           |                              |

| 1    | 地址            |          |              |
|------|---------------|----------|--------------|
|      | 已找到 136 个 'ee | ee'.     |              |
|      | 394h          | eeee     |              |
|      | 3A3h          | eeee     |              |
| 136  | 3ABh          | eeee     |              |
| 2. S | 諭出 💦 查找结果     | 💦 多文件中查找 | 👔 比较 🚣 直方图 👔 |

# 简简单单的图片隐写

开局一张图,关于png的隐写一般是lsb,,直接zsteg梭一哈子如下

| kali@kali:~/Desktop/ | 1\$ | zsteg | -a ctf1.png                           |                      |
|----------------------|-----|-------|---------------------------------------|----------------------|
| imagedata            |     | text: | "!\"\"*.0\n\r"                        |                      |
| b2,r,lsb,xy          |     | text: |                                       |                      |
| b2,rgb,lsb,xy        |     | text: | "https://pan.baidu.com/s/1CVBQ9X9e0zH | G_VX_MQfIuw6"        |
| b4,r,lsb,xy          |     | text: | "#DUUUUDUT3\""                        | CSDN @Amherstieae    |
| h4 g lsh yy          |     | tovt. | "mEVTHEFENIWHFmufffffy"               | CODIT C/IIIIICICICUC |

根据出题人提示,去掉最后一位

https://pan.baidu.com/s/1CVBQ9X9eOzHG\_VX\_MQfluw

提取码就是那张图片的文件名啦ctf1(爆破什么的别想啦

下载发现是100张小图,把一张二维码切割成100小图(出题人其心可诛

不难想象是10\*10

因此,很随意的找一个在线顺序拼图的网站

(一般来说自动拼图命令也有,但是不会按文件顺序,且会拼的稀碎,如下

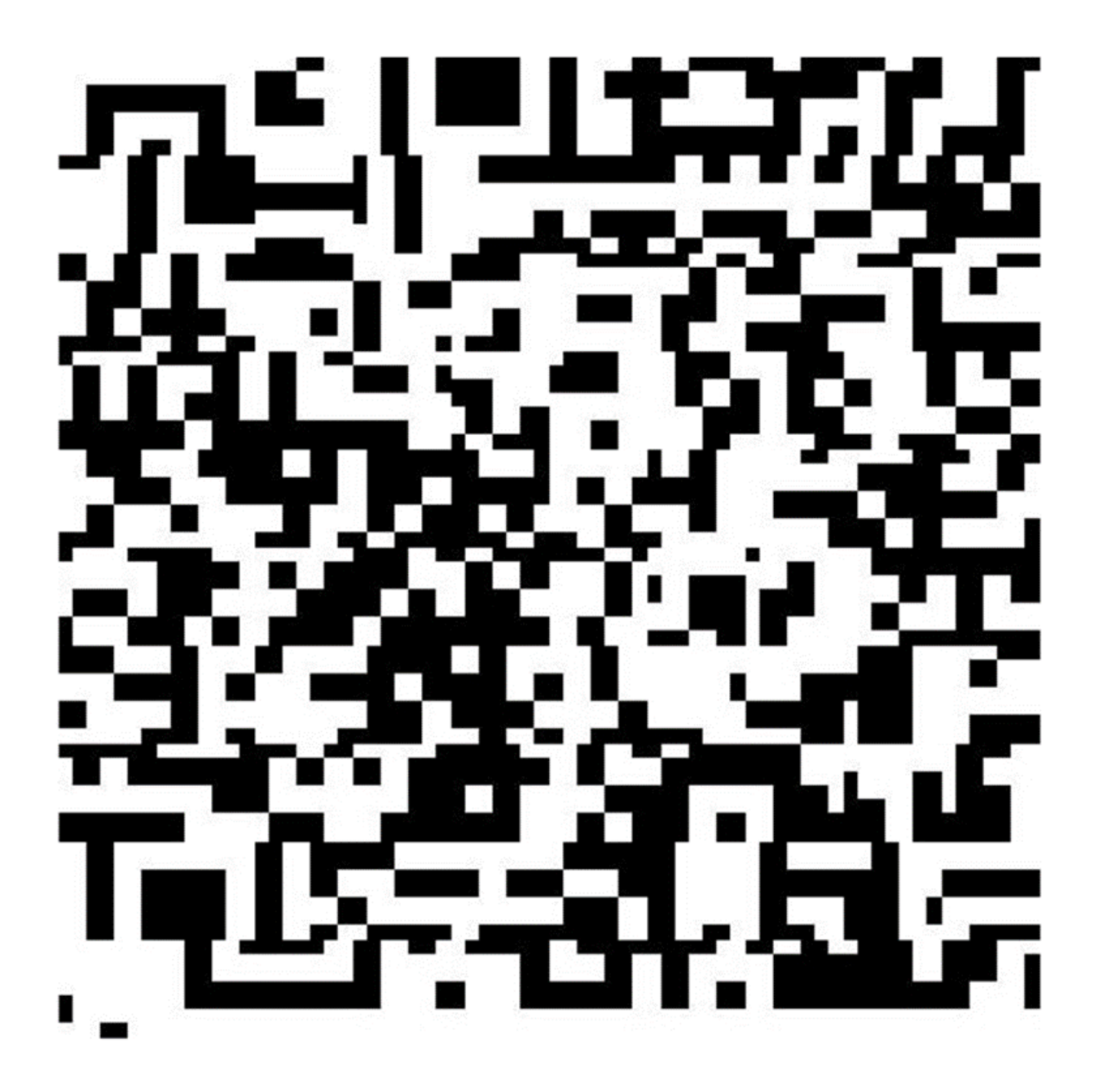

CSDN @Amherstieae

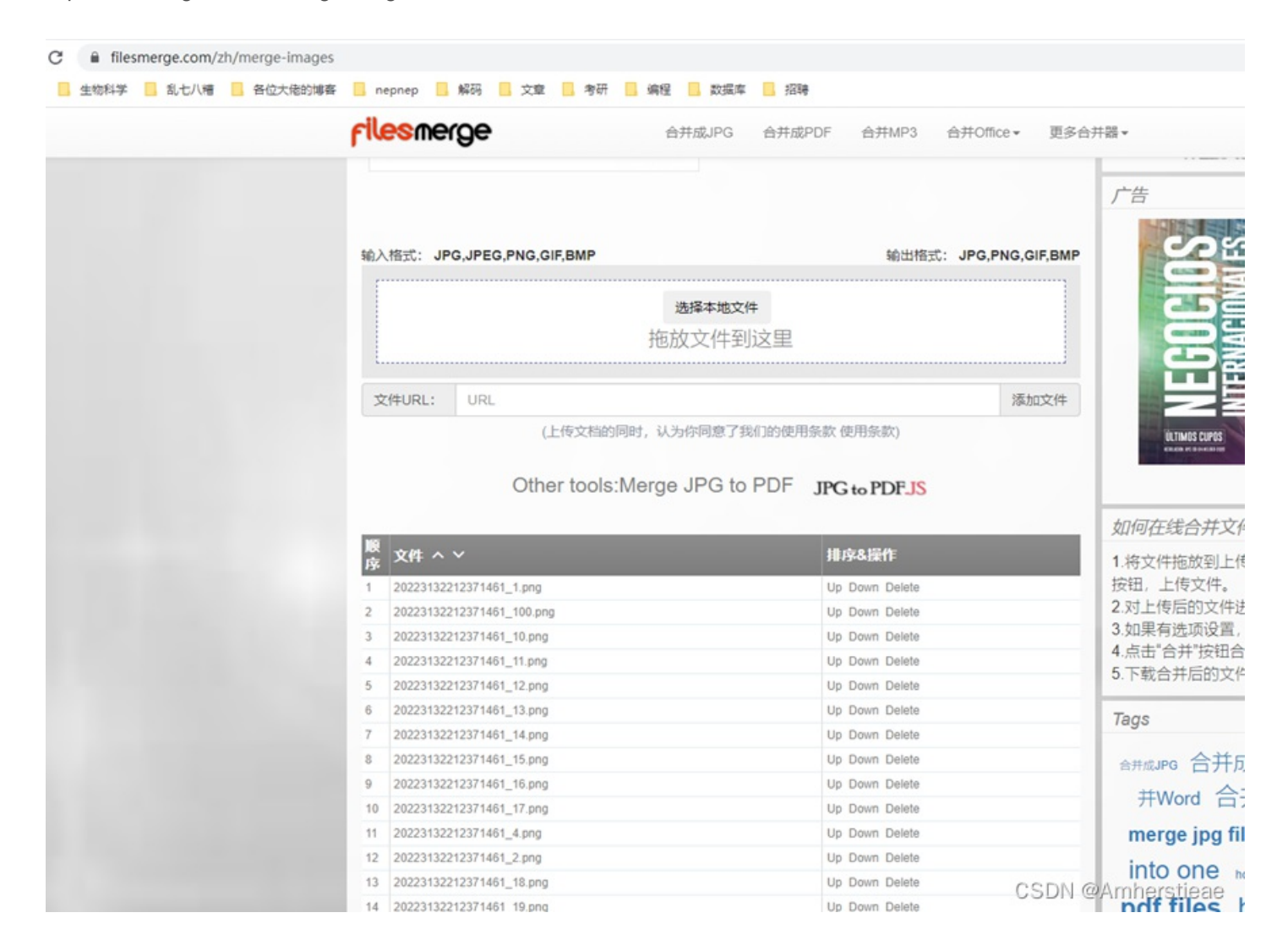

#### 但这个网站不能拼太多,所以分两半拼出来就行了

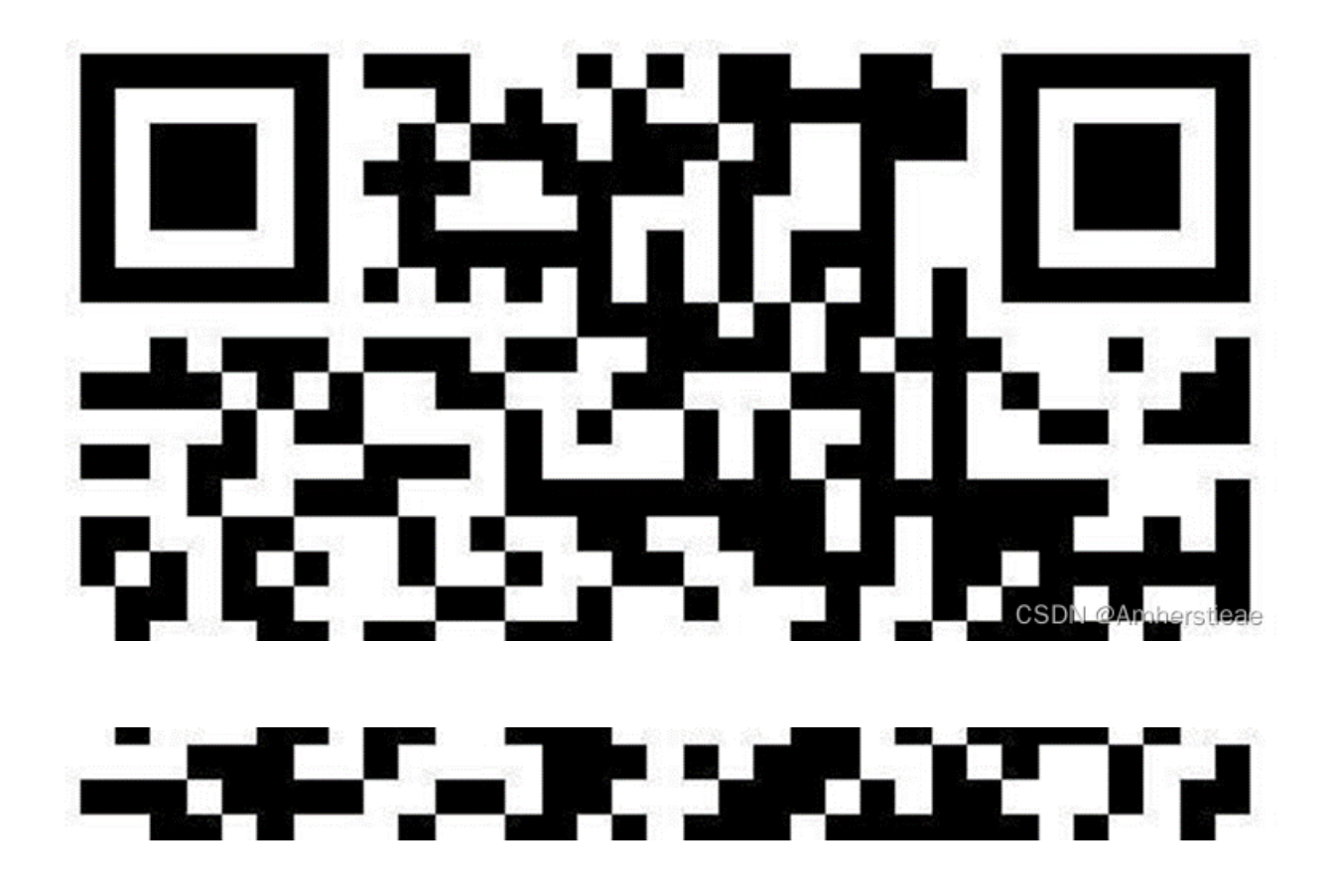

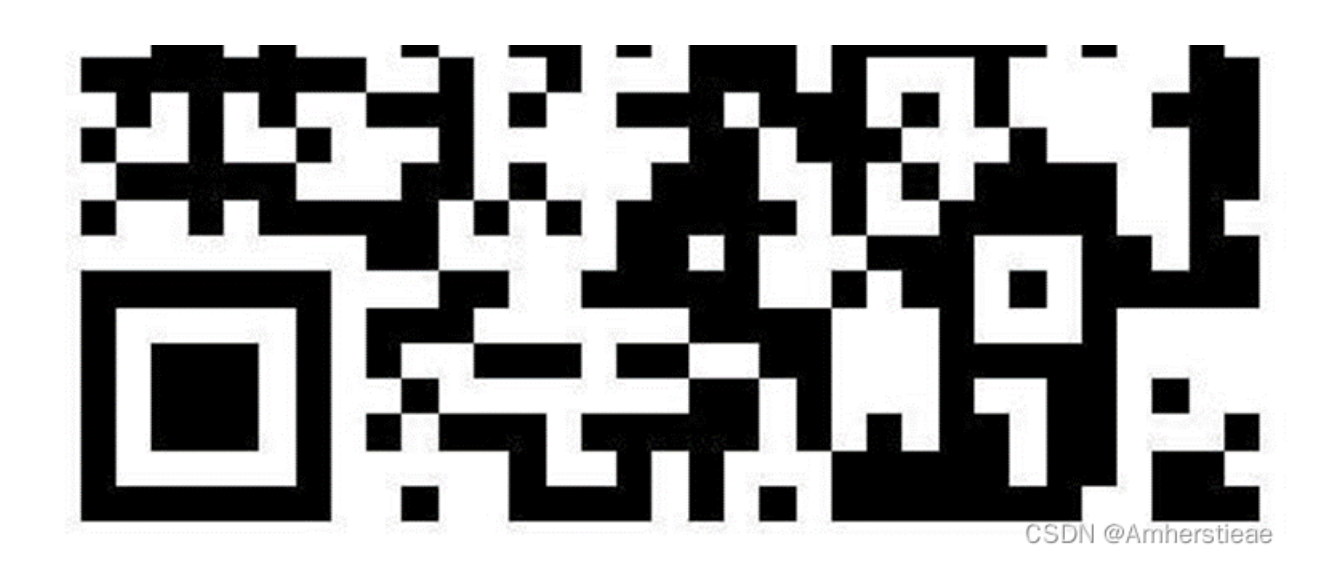

snert{jianjiandandan\_ snert}

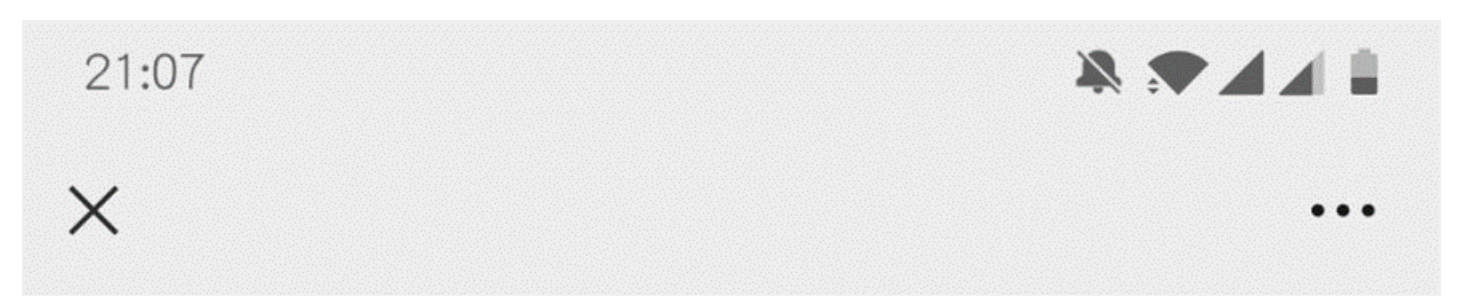

# snert{jianjiandandan\_snert}

CSDN @Amherstieae

简单题

#### 很明显,这个题图片这么大,出题人想搞的不是我,是我的电脑

直接010先看图片,最后面有个zip的压缩包,直接复制出来生成一个新的文件,打开之后发现密码,先放一边,根据hint说了两个不简单的图片,说明除了这个压缩包还有别的东西

直接虚拟机zsteg梭一下子,

| Sali-Linux-2020.1-vmware-amd64 - VMware Workstation                                                                                                    | - 🗆 ×                     |
|----------------------------------------------------------------------------------------------------|---------------------------|
| 文件 网络 医 1                                                                                                    |                           |
| μ × Γ <sup>™</sup> <sub>2</sub> Kali Linux-2020.1 varmar <sub>m</sub> ×                                                                                                    |                           |
| ● 在此处理人内容进行竞赛 ● 10 日 日 日 日 日 日 日 日 日 日 日 日 日 日 日 日 日 日                                                                                                    | 12:36上午 🖸 🕕 🐧 🛱 59% 🗎 🖨 🕞 |
| © 受約计算机<br>② Kali@kali:-/Desktop/I<br>③ Ace 文件(F) 动作(A) 编辑(E) 查看(V) 帮助(H)<br>③ 取取卡爾                                                                                                    | _ 0 ×                     |
| C REX-H       CR(0) SUPPO WH(0) WH(0) WH(0) WH(0) WH(0)         C REX-H       C REX-H       C REX-H         C Kab-Linux2202.1docker       C C C R R R R R R R R R R R R R R R R R                                                                                                |                           |
| b6,bgr,msb,xyfile: IRIS Showcase template - version 152<br>b8,r,msb,xyfile: PEX Binary Archive<br>b8,g,msb,xytext: [** repeated 20 times]<br>b8,b,msb,xyfile: PEX Binary Archive<br>b4,b,msb,xyfile: SoftQuad DESC or font file binary<br>b2,g,msb,xy,primefile: VISX image file |                           |
| b2,b,tsb,xy,primetext: "000000000"<br>b3,r,sb,xy,primefile: X11 SMF font data, MSB first<br>b3,b,tsb,xy,primefile: X11 SMF font data, MSB first<br>b4,r,tsb,xy,primetext: "c333333333333333333333333333333333333                                                                 |                           |
| 要将输入定向到该虚拟机,请将最际指针移入其中成皮 Cri+G。                                                                                                    | CSDN @Amherstieze         |

嗯,就\r那个,不要\r就行了(第一部分over

看另一个流量包,名字为passwd2,也就是说压缩包密码有两部分,所以才想着去那张图片在找密码的第一部分

打开发现是USB的流量,看样子应该是键盘流量(出题人上错附件了,还没有发现,而且新的流量还是现抓的,快出来女装(狗头)

浏览几个流发现下面的部分有改变,直接用tshark提取出来

thark -r passwd2.pcapng -T fields -e usbhid.data>1.txt

| 应用显示过滤器 … 《Ctrl-/> |        |             |                 |                          |                   |  |  |  |  |
|--------------------|--------|-------------|-----------------|--------------------------|-------------------|--|--|--|--|
| Time               | Source | Destination | Protocol Length | Content-Type Destination | Info              |  |  |  |  |
| 107 34.958997      | 1.4.1  | host        | USB             | 35                       | URB_INTERRUPT in  |  |  |  |  |
| 108 34.959075      | host   | 1.4.1       | USB             | 27                       | URB_INTERRUPT in  |  |  |  |  |
| 109 35.141055      | 1.4.1  | host        | USB             | 35                       | URB_INTERRUPT in  |  |  |  |  |
| 110 35.141149      | host   | 1.4.1       | USB             | 27                       | URB_INTERRUPT in  |  |  |  |  |
| 111 35.246756      | 1.4.1  | host        | USB             | 35                       | URB_INTERRUPT in  |  |  |  |  |
| 112 35.246820      | host   | 1.4.1       | USB             | 27                       | URB_INTERRUPT in  |  |  |  |  |
| 113 35.430022      | 1.4.1  | host        | USB             | 35                       | URB_INTERRUPT in  |  |  |  |  |
| 114 35.430106      | host   | 1.4.1       | USB             | 27                       | URB_INTERRUPT in  |  |  |  |  |
| 115 35.509932      | 1.4.1  | host        | USB             | 35                       | URB_INTERRUPT in  |  |  |  |  |
| 116 35.509989      | host   | 1.4.1       | USB             | 27                       | URB_INTERRUPT in  |  |  |  |  |
| 117 35.691759      | 1.4.1  | host        | USB             | 35                       | URB_INTERRUPT in  |  |  |  |  |
| 118 35.691839      | host   | 1.4.1       | USB             | 27                       | URB_INTERRUPT in  |  |  |  |  |
| 119 35.798146      | 1.4.1  | host        | USB             | 35                       | URB_INTERRUPT in  |  |  |  |  |
| 120 35.798186      | host   | 1.4.1       | USB             | 27                       | URB_INTERRUPT in  |  |  |  |  |
| 121 35.979997      | 1.4.1  | host        | USB             | 35                       | URB_INTERRUPT in  |  |  |  |  |
| 122 35.980067      | host   | 1.4.1       | USB             | 27                       | URB_INTERRUPT in  |  |  |  |  |
| 123 36.059979      | 1.4.1  | host        | USB             | 35                       | URB_INTERRUPT in  |  |  |  |  |
| 124 36.060046      | host   | 1.4.1       | USB             | 27                       | URB_INTERRUPT in  |  |  |  |  |
| 110 26 141000      | 1 1 1  | hart        | HCD             | 20                       | HOD THITEDDIAT 4. |  |  |  |  |

> USB URB HID Data: 00001f000000000

|   | /////////////////////////////////////   | _   |                         | ×          |
|---|-----------------------------------------|-----|-------------------------|------------|
|   | 文件(F) 编辑(E) 格式(O) 查看(V) 帮助(H)           |     |                         | •          |
|   | 000023000000000                         |     |                         |            |
| , | 000000000000000000000000000000000000000 |     |                         |            |
|   | 000023000000000                         |     |                         |            |
|   | 00000000000000                          |     |                         |            |
| 2 | 00001e0000000000                        |     |                         |            |
|   | 000000000000000000000000000000000000000 |     |                         |            |
|   | 00001f000000000                         |     |                         |            |
|   | 00000000000000                          |     |                         | ~          |
|   | 第1行,第1列 100% Windows (CRLF              | ) U | <b>FF-8</b><br>CSDAL@Ar | nherstieae |

然后脚本处理一下数据

Apache

tshark -r hack.pcapng -T fields -e usb.capdata > usb1data.txt

normalKeys = {"04":"a", "05":"b", "06":"c", "07":"d", "08":"e", "09":"f", "0a":"g", "0b":"h", "0c":"i", "0d":"j
, "0e":"k", "0f":"l", "10":"m", "11":"n", "12":"o", "13":"p", "14":"q", "15":"r", "16":"s", "17":"t", "18":"u",
"19":"v", "1a":"w", "1b":"x", "1c":"y", "1d":"z","1e":"1", "1f":"2", "20":"3", "21":"4", "22":"5", "23":"6","24
:"7","25":"8","26":"9","27":"0","28":"<RET>","29":"<ESC>","2a":"<DEL>", "2b":"\t","a","astronometry," astronometry," astronometry,

shiftKeys = {"04":"A", "05":"B", "06":"C", "07":"D", "08":"E", "09":"F", "0a":"G", "0b":"H", "0c":"I", "0d":"J", "0e":"K", "0f":"L", "10":"M", "11":"N", "12":"O", "13":"P", "14":"Q", "15":"R", "16":"S", "17":"T", "18":"U", L9":"V", "1a":"W", "1b":"X", "1c":"Y", "1d":"Z","1e":"!", "1f":"@", "20":"#", "21":"\$", "22":"%", "23":"^","24" '&","25":"\*","26":"(","27":")","28":"<RET>","29":"<ESC>","2a":"<DEL>", "2b":"\t","2c":"<SPACE>","2d":"\_","2e":"-',"2f":"{","30":"}","31":"|","32":"<NON>","33":"\"","34":":","35":"<GA>","36":"<","37":">","38":"?","38":"?","39":"<CAP> '3a":"<F1>","3b":"<F2>", "3c":"<F3>","3d":"<F4>","3e":"<F5>","3f":"<F6>","40":"<F7>","41":"<F8>","42":"<F9>"," '4":"<F10>","44":"<F11>","45":"<F12>"}

```
nums = []
keys = open('1.txt')
for line in keys:
    if len(line)!=17: #首先过滤掉鼠标等其他设备的USB流
        continue
    nums.append(line[0:2]+line[4:6]) #取一、三字节
keys.close()
output = ""
for n in nums:
    if n[2:4] == "00" :
        continue

    if n[2:4] in normalKeys:
        if n[0:2]=="02": #表示按下了shift
            output += shiftKeys [n[2:4]]
        else :
            output += normalKeys[n[2:4]]
    else:
            output += '[unknown]'
print('output :' + output)
```

#### 65366dd1c405354

所以压缩包密码为

cfc5b76e8f73365366dd1c405354

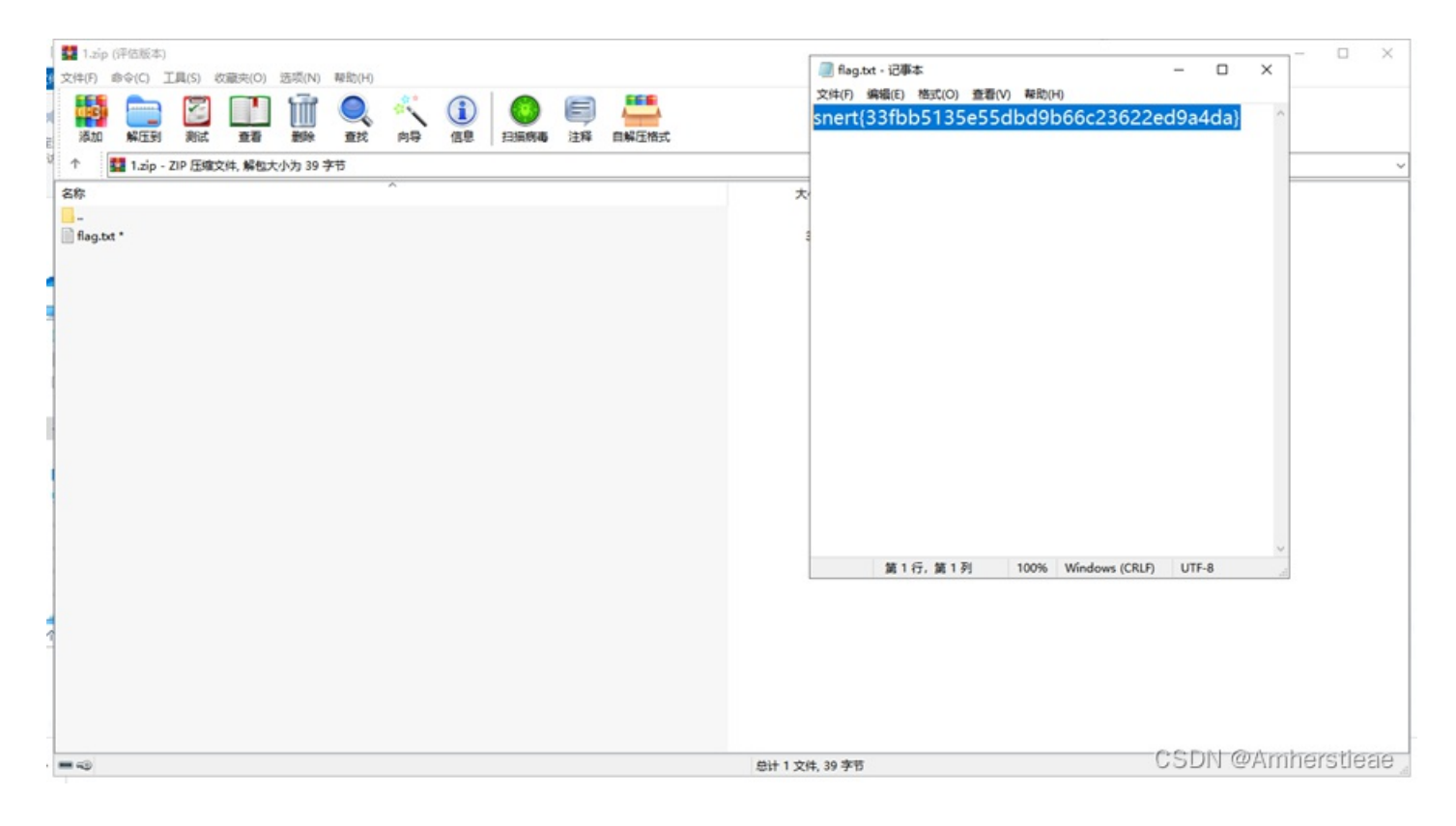

snert{33fbb5135e55dbd9b66c23622ed9a4da}

以上, over 完结撒花**☆☆ヽ(**°▽°)ノ**☆**